# **N-central Deployment Best Practices**

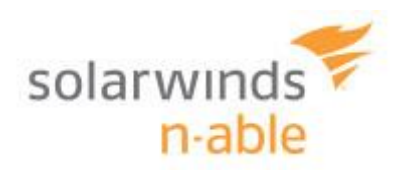

# **Table of Contents**

| Step 1 – Create the Customer in N-central                                   | 4  |
|-----------------------------------------------------------------------------|----|
| Step 2 – Readying the environment                                           | 5  |
| Probe Admin Account Creation                                                | 5  |
| Network Equipment Changes to SNMP                                           | 5  |
| Group Policy Changes to Windows Firewall                                    | 5  |
| Ports Required for Agents/Probes                                            | 8  |
| ESX(i) Host Preparation                                                     | 8  |
| DNS Scavenging                                                              | 9  |
| Server Preparation for Hardware Monitoring                                  | 10 |
| Supported Software for Monitoring                                           | 10 |
| Step 1a: Install Windows SNMP Software for Windows Vista, 7, 2008 and Newer | 10 |
| Step 1b: Install Windows SNMP Software for Windows XP and Windows 2003      | 11 |
| Step 2: Configure the SNMP Windows service                                  | 11 |
| Step 3: Discover the Server Using a Windows Probe                           | 11 |
| Step 4: Apply Service Templates                                             | 12 |
| On Premise Only: Check Appliance Settings                                   | 13 |
| Initial Discovery and Import of Devices                                     | 14 |
| Method A – Automated Deployment: N-able Probe                               | 14 |
| Step 3A – Download a Probe                                                  | 14 |
| Step 4A – Initial Discovery and Import in a Domain                          | 16 |
| Step 5A – Importing Remaining Devices (Device Class: Other)                 | 19 |
| Method B – Automated Deployment: Previous RMM Tools                         | 21 |
| Step 3B – Customer Specific Agent EXE                                       | 21 |
| Step 4B – Discovery Defaults                                                | 22 |
| Step 5B – Import Devices                                                    | 22 |
| Method C – Automated Deployment: GPO Script                                 | 23 |
| Step 3C – Download GPO Script                                               | 23 |
| Step 4C – Deploy GPO Script                                                 | 23 |
| Step 5C – Use GPO Script                                                    | 23 |
| Method D – Manual Deployment: Public Link                                   | 25 |
| Step 3D – Copy Public Link Address                                          | 25 |

| Step 4D – Discovery Defaults                                | 26 |
|-------------------------------------------------------------|----|
| Step 5D – Import Devices                                    | 26 |
| Step 6 – Setup Recurring Discoveries for New Assets         | 27 |
| Step 7 – MAC OS X Agent                                     | 29 |
| Appendix A – Probe Troubleshooting and Admin Password reset | 31 |
| Appendix B – Troubleshooting SNMP configuration             | 33 |

## Step 1 – Create the Customer in N-central

Create a Customer in N-central. If you have no customers added in, the landing page is the same as navigating to:

- 1. Service Organization Level (SO Orange) > Actions > Add Customer/Site
- 2. Provide a name, it must be different than the SO level and any other Customer
- 3. License Type: Select Professional, you can change the setting afterwards if required
  - > Optional: Map to the corresponding PSA.
- 4. Network Credentials, provide **Domain Admin** credentials (domain\username) and Password (do not leave as "Inherit").
  - If there is no Domain, an administrative set of credentials is required. If no common set of credentials are available, tasks default to LocalSystem credentials. These credentials are not used for deployment of agents.
- 5. Click "Save and Continue". You will now be at your new Customer level (Green).

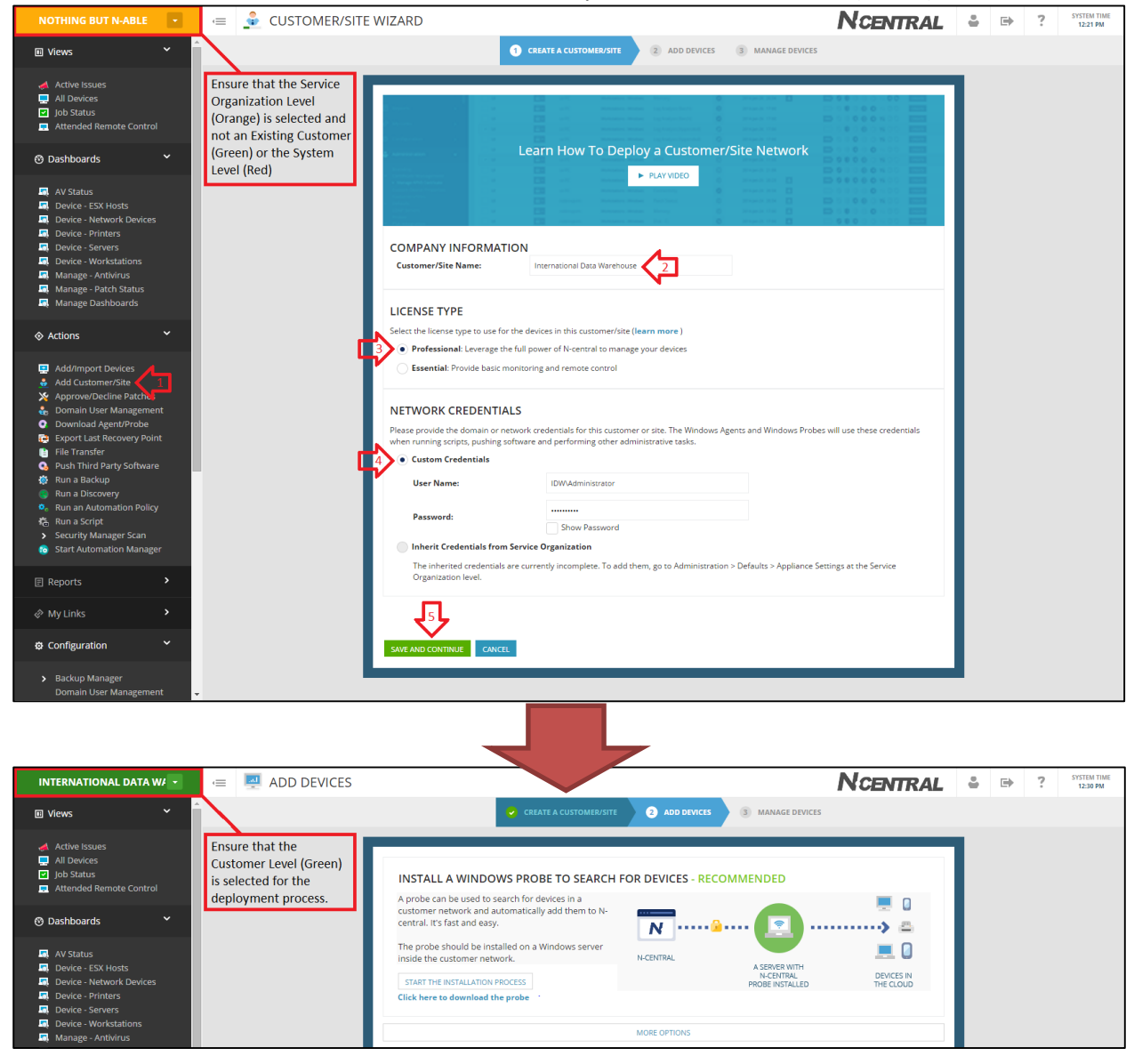

# **Step 2 – Readying the environment**

Before deploying, review the below headings and see if any are applicable to your environment and desired devices to discover and manage. The bolded headings are absolutely necessary for production environments. For On-Premise environments there is one additional step.

- Probe Admin Account Creation
- $\succ$
- Network Equipment Changes to SNMP
- Group Policy Changes to Windows Firewall
- Ports Required for Agents/Probes
- ESX(i) Host Preparation
- DNS Scavenging
- Server Preparation for Hardware Monitoring
- On Premise Only: Check Appliance Settings

#### Probe Admin Account Creation

Create an account in the clients Active Directory that is part of the **Domain Admins** group (ie. full domain administrative privileges) and a **password that never expires**. We will give this account to the Windows Probe during installation to allow for Agent install and a host of other functions. If you ever need to reset the probe password, simply re-install the probe or refer to <u>Appendix A –</u> <u>Probe Troubleshooting and Admin Password reset</u>. The password cannot be reset from within the N-central UI.

NOTE: The account name cannot be longer than 20 characters

#### Network Equipment Changes to SNMP

Ensure SNMP is enabled on all network devices with Read Only access. Ensure SNMP is set to accept packets from the probe. Refer to <u>Appendix B – Troubleshooting SNMP configuration</u> for additional help.

- Refer to your device documentation on how to setup SNMP. Some devices require SNMP to be turned on in multiple locations such as both Administration and the LAN interface.
- The probe acts as a Syslog server or SNMP Trap Receiver. If you are planning to monitor Syslog/Traps point the output to the Probe.

**NOTE:** Most devices will already default to community string of 'public' as will N-central. If you choose to change this you will need to be diligent in changing this string when running your discoveries. SNMP settings in N-central on individual devices is located on their respective Properties tabs.

## Group Policy Changes to Windows Firewall

During discovery from the probe, Windows Devices may get discovered as a Device Class of **"Other"**. Perform these necessary changes to ensure a smooth deployment process along with remote control and ping functionality.

#### Create a New GPO Object

Computer Configuration > Policies > Administrative Templates > Network > Network Connections > Windows Firewall >

- 1. Allow inbound file and print sharing exception
- 2. Allow ICMP exceptions
- 3. Allow inbound remote administration exception

The numbered images below reference the three above GPO Changes.

**NOTE:** Where referenced for an IP address in steps 1 and 3, you can either type in \* to allow messages from any network, or the IP of the probe.

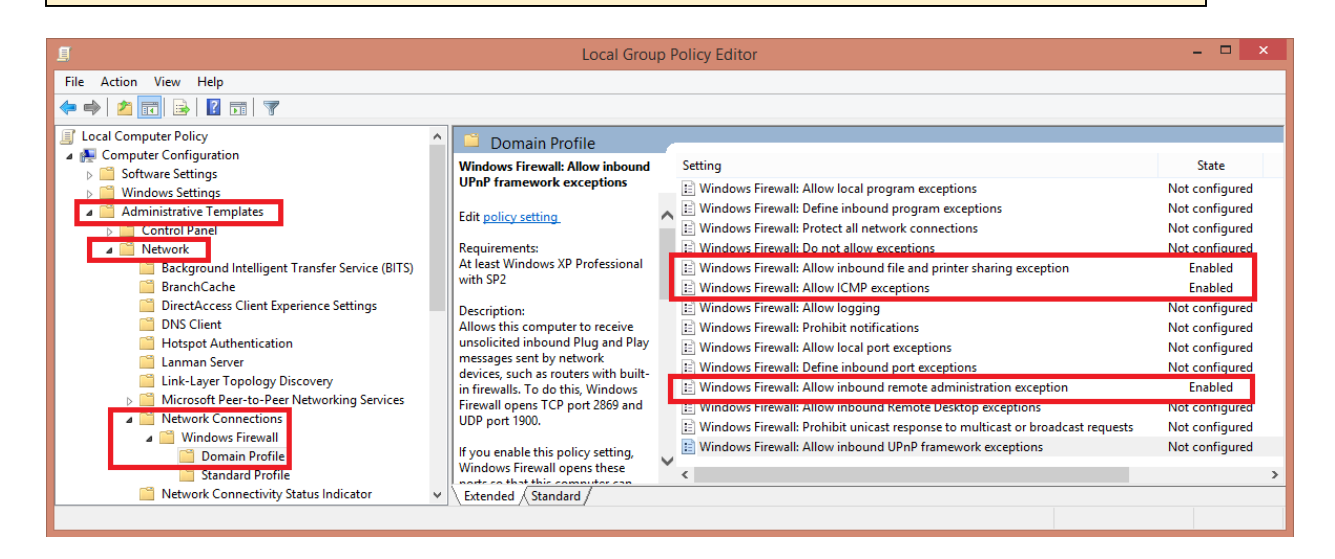

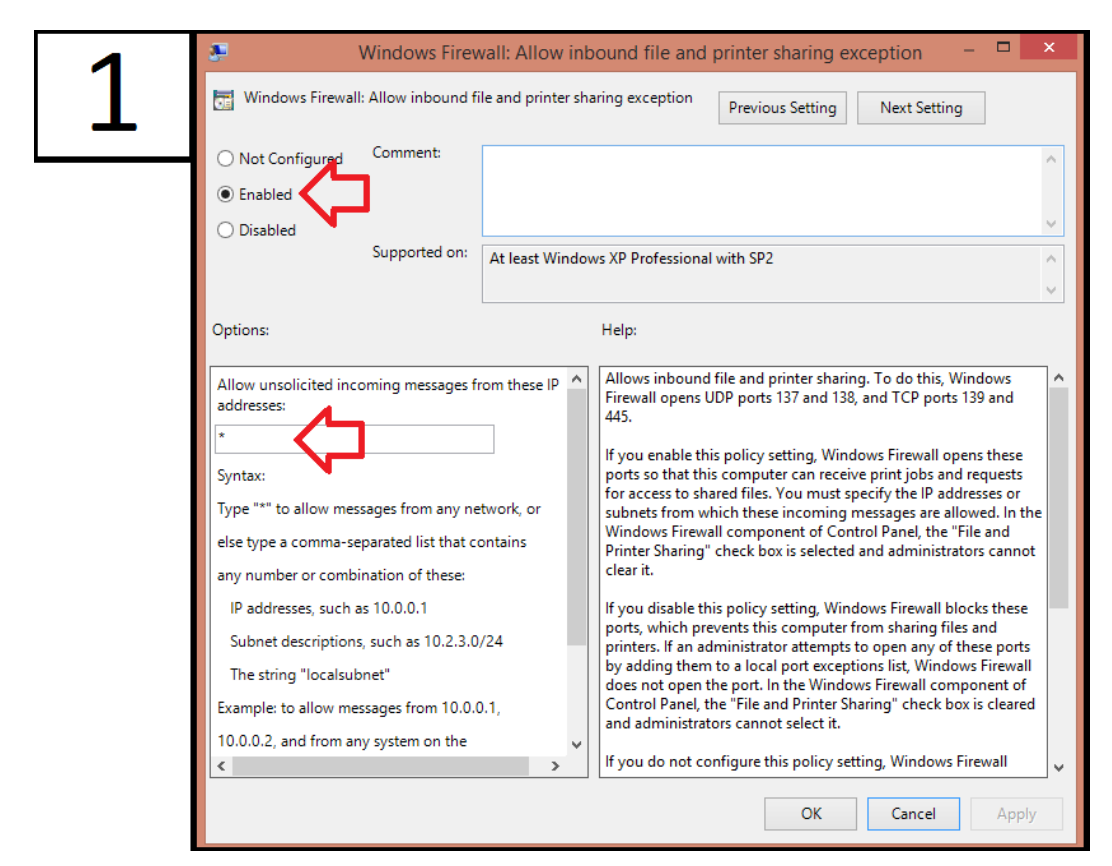

| 2 | æ w                                                                                                    | /indows Firewall: Allow ICMP exceptions – 🗖 💌                                                                                                    |
|---|----------------------------------------------------------------------------------------------------|----------------------------------------------------------------------------------------------------|
| 2 | Windows Firewall: Allow ICMP exce                                                                                                    | ptions Previous Setting Next Setting                                                                                                    |
|   | <ul> <li>Not Configured</li> <li>Enabled</li> <li>Disabled</li> <li>Supported on:</li> </ul>                                                                                                    | At least Windows XP Professional with SP2                                                                                                    |
|   | Options:                                                                                                    | Help:                                                                                                    |
|   | <ul> <li>Allow outbound destination unreach</li> <li>Allow outbound source quench</li> <li>Allow redirect</li> <li>Allow inbound echo request</li> <li>Allow inbound router request</li> <li>Allow outbound time exceeded</li> <li>Allow outbound parameter problem</li> <li>Allow inbound timestamp request</li> <li>Allow inbound mask request</li> <li>Allow outbound packet too big</li> </ul> | able       Defines the set of Internet Control Message Protocol (ICMP)<br>message types that Windows Firewall allows. Utilities can use<br>ICMP messages to determine the status of other computers. For<br>example, Ping uses the echo request message, If you do not<br>enable the "Allow inbound echo request message type,<br>Windows Firewall blocks echo request messages sent by Ping<br>running on other computers, but it does not block outbound<br>echo request messages sent by Ping running on this computer.         If you enable this policy setting, you must specify which ICMP<br>message types Windows Firewall allows this computer to send or<br>receive.         If you disable this policy setting, Windows Firewall blocks all the<br>listed incoming and outgoing ICMP message types. As a result,<br>utilities that use the blocked ICMP message swill not be able to<br>send those messages to or from this computer. If you enable this<br>policy setting, Windows Firewall deletes the list of message<br>types that you had enabled. |
|   |                                                                                                    | OK Cancel Apply                                                                                                    |

| 2 | Windows Firewall: Allow inbound remote administration exception                                                                                                    |  |  |  |  |
|---|----------------------------------------------------------------------------------------------------|--|--|--|--|
| 3 | Windows Firewall: Allow inbound remote administration exception Previous Setting Next Setting                                                                                                    |  |  |  |  |
|   | <ul> <li>Not Configured</li> <li>Enabled</li> <li>Disabled</li> <li>Supported on:</li> </ul> At least Windows XP Professional with SP2                                                                                                    |  |  |  |  |
|   | Options: Help:                                                                                                    |  |  |  |  |
|   | Allow unsolicited incoming messages from these<br>P addresses:<br>* Allows remote administration of this computer using<br>administrative tools such as the Microsoft Management Console<br>(MMC) and Windows Management Instrumentation (WMI). To<br>do this, Windows Firewall opens TCP ports 135 and 445. Services<br>typically use these ports to communicate using remote<br>procedure calls (RPC) and Distributed Component Object Model<br>(DCOM). Additionally, on Windows XP Professional with at least<br>Syntax:<br>Type *** to allow messages from any network, or<br>else type a comma-separated list that contains<br>any number or combination of these:<br>IP addresses, such as 10.0.0.1<br>Subnet descriptions, such as 10.2.3.0/24<br>The string "localsubnet"<br>Example: to allow messages from 10.0.0.1,<br>10.0.0.2, and from any system on the<br>Local subnet or on the 10.3.4 x subnet<br>Allows remote administration of this computer using<br>administrative tools such as the Microsoft Management Console<br>(MMC) and Windows Sirewall opens TCP ports 135 and 445. Services<br>typically use these ports to communicate using remote<br>procedure calls (RPC) and Distributed Component Object Model<br>(DCOM). Additionally, on Windows SYP Professional with at least<br>SP2 and Windows Server 2003 with at least SP1, this policy setting<br>allow and allows About Services to open<br>additional dynamically-assigned ports, typically in the range of<br>1024 to 1034. On Windows Vista, this policy setting does not<br>control connections to SVCHOST.EXE and LSASS.EXE.<br>If you enable this policy setting, Windows Firewall allows the<br>computer to receive the unsolicited incoming messages<br>associated with remote administration. You must specify the IP<br>addresses or subnets from which these incoming messages are<br>allowed.<br>If you disable or do not configure this policy setting, Windows |  |  |  |  |
|   | OK Cancel Apply                                                                                                    |  |  |  |  |

If you require additional assistance with these GPO changes, please refer to this video which will walk you through the process: <u>https://www.dropbox.com/s/l434n4ibyc0ljvp/\_\_Gpo-configuration-for-best-practice-deployment-DNS-scavenging.mp4</u>

Group Policy changes are not immediate, you can perform an immediate update by issuing the command: **gpupdate /force** 

## Ports Required for Agents/Probes

The N-central agents and probes will be sending minimal traffic over ports 443 (HTTP), 80 (HTTPS) and 22 (SSH). Please refer to the Release Notes on the NRC for additional ports.

https://nrc.n-able.com/support/Pages/ProductDocumentation.aspx

#### ESX(i) Host Preparation

Install the "offline bundle". These bundles are available from your server hardware vendor and will allow you to monitor items such as physical drives and RAID status on your ESX(i) host. Assistance with this install including picking the correct bundle and loading the "vib" files into your system may require you to approach your vendor for assistance.

# **DNS Scavenging**

Configure DNS Scavenging every 12 hours for stale records.

- This setting will help ensure that environments using DHCP do not detect duplicate devices based on multiple DNS entries for the same device.
- No-refresh and Refresh combined should be equal to or less than your DHCP lease. For example, with an 8 day DHCP lease set the No-refresh to 4, and the Refresh to 4.
- While in your DNS server, choose to "Scavenge Now" to get the process started.

| one Aging/Scavengin                                                   | g Properti                     | es                             |                               | ×             |
|-----------------------------------------------------------------------|--------------------------------|--------------------------------|-------------------------------|---------------|
| Scavenge stale reso                                                   | urce records                   |                                |                               |               |
| No-refresh interval                                                   |                                |                                |                               |               |
| The time between the<br>and the moment whe                            | e most recen<br>n the timesta  | t refresh of amp may be        | a record time<br>refreshed ag | stamp<br>ain. |
| No-refresh interval:                                                  |                                |                                | •                             |               |
| Refresh interval                                                      |                                |                                |                               |               |
| be refreshed and the<br>scavenged. The refre<br>record refresh period | earliest mor<br>esh interval r | nent when the<br>nust be longe | e record can<br>er than the m | be<br>aximum  |
| Refresh                                                               |                                |                                | •                             |               |
| D.                                                                    |                                |                                |                               |               |
|                                                                       |                                |                                |                               |               |
|                                                                       |                                |                                | × _                           | Cancel        |

## Server Preparation for Hardware Monitoring

1. Install server management software on physical servers. Refer to your server documentation for details. Be sure to install full suites. The Dell Open Manage "Essentials" package for instance is not adequate.

#### **Supported Software for Monitoring**

- o Dell OpenManage
- HP Systems Insight Manager Agent
- **IBM ServeRAID** (for RAID-level monitoring) and the **IBM Director Platform agent** (for hardware-level monitoring)
- Intel System Management Software
- 2. Once the software is installed, ensure SNMP is enabled with Read Only access. Ensure SNMP is set to accept packets from the probe.

**NOTE:** Most devices will already default to community string of 'public' as will N-central. If you choose to change this you will need to be diligent in changing this string when running your discoveries. SNMP settings in N-central on individual devices is located on their respective Properties tabs.

#### Step 1a: Install Windows SNMP Software for Windows Vista, 7, 2008 and Newer

1. **Programs and Features – Turn Windows features on or off** – Simple Network Management Protocol (SNMP).

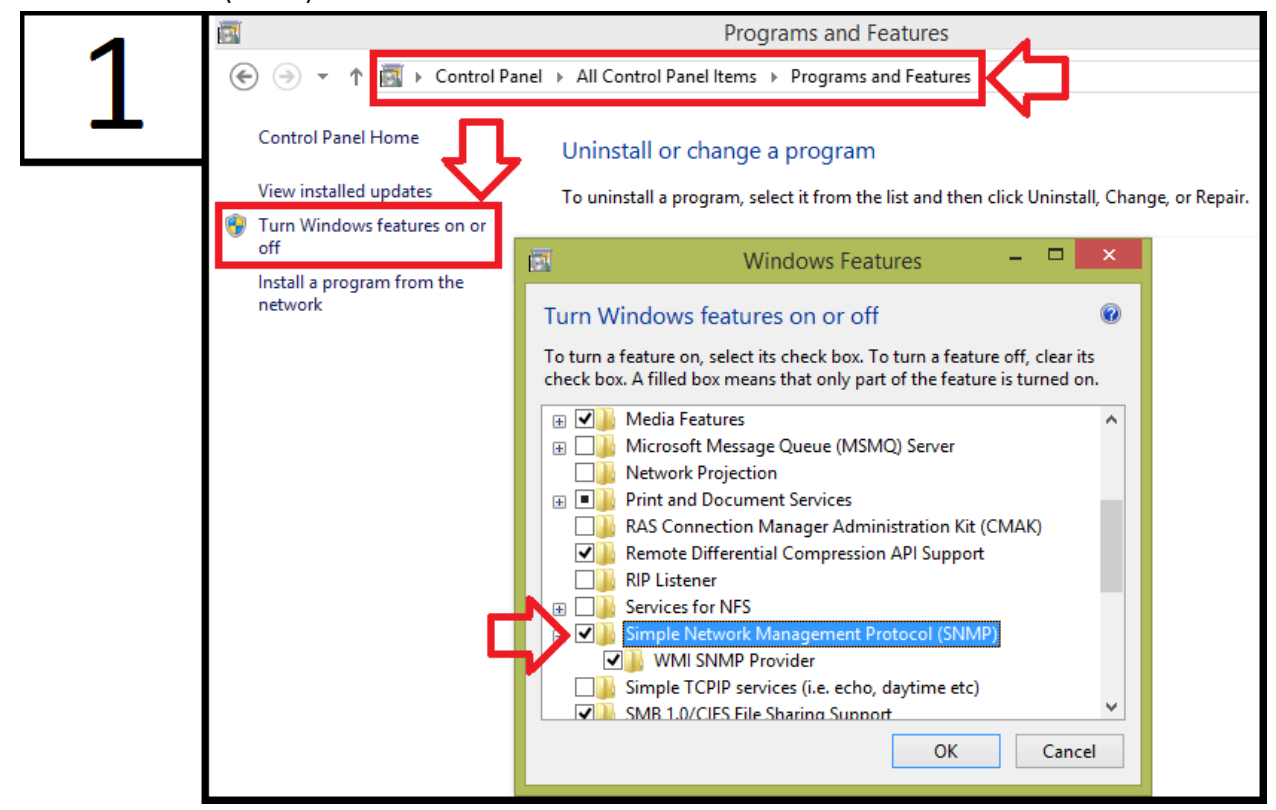

#### Step 1b: Install Windows SNMP Software for Windows XP and Windows 2003

 Add or Remove Programs – Add/Remove Windows Components – Select Simple Network Management Protocol (SNMP).

Note: For Windows XP and Windows 2003, this is a sub-component of the Management and Monitoring Tools component.

#### The Windows SNMP software will be installed. A reboot may be required.

#### Step 2: Configure the SNMP Windows service

- 1. Navigate to Windows Services and configure the SNMP Service
- 2. Select the Security tab. If the tab is unavailable then a reboot is required.
- 3. Add in a community string with READ ONLY access.
- 4. Select Accept SNMP Packets from any host.

| 2 | Ser                                                                                                    | vices                                                                                                    |
|---|----------------------------------------------------------------------------------------------------|----------------------------------------------------------------------------------------------------|
| 2 | Name         Routing and Remote Access         RPC Endpoint Mapper         Secondary Logon         Secure Socket Tunneling Protocol Service         Security Accounts Manager         Security Center         Sensor Monitoring Service         Server         Shell Hardware Detection         Smart Card         Smart Card Device Enumeration Service         Smart Card Removal Policy         SNMP Service         Shume Protection         Spot Verifier         SQL Server VSS Writer         SSDP Discovery         Steam Client Service | Vices          SNMP Service Properties (Local Computer)       ×         General Log On Recovery Agent Traps       Security Dependencies         Send authentication trap       Image: Community names         Accepted community names       Rights         Jublic       READ ONLY         Add       Edit         Remove       Accept SNMP packets from any host         Accept SNMP packets from these hosts       Image: Accept SNMP packets from these hosts |
|   | Still Image Acquisition Events<br>Storage Service<br>Superfetch                                                                                                    | OK Cancel Apply                                                                                                    |

#### **Optional Step: Discover the Server Using a Windows Probe**

Perform this step if you're adding in a few servers after initial discovery and import. If you're discovering the whole subnet, jump to the link below Step4A. A Windows Probe must be used to discover the server. The exact same steps can be followed as <u>Step 4A – Initial Discovery and Import in a Domain</u>. Where referenced for an IP Range, provide just the singular IP of the server. Ensure the Discovery SNMP settings correspond to how it was configured on the device.

#### **Step 3: Apply Service Templates**

Once the device has been discovered in N-central,

1. Verify that SNMP has been enabled on the Settings – Monitoring Options Tab

| 2 |              |             |            |                                                                                                    |          |             |         |
|---|--------------|-------------|------------|----------------------------------------------------------------------------------------------------|----------|-------------|---------|
| 5 | 🕥 se-a       | us-sp-02 [  | Dell       |                                                                                                    |          |             |         |
|   | Overview     | Tools N     | Ionitoring | Asset                                                                                                    | Notes    | Settings    | Remote  |
|   | Properties   | Local Agent | Monitorir  | g Options                                                                                                    | Downtime | Maintenance | Windows |
|   | SNMP SET     | TTINGS      |            |                                                                                                    |          |             |         |
|   | Use SNMP:    |             | ·          | <ul> <li>Image: A set of the set of the</li></ul> |          |             |         |
|   | SNMP Version | n           |            | v1                                                                                                    |          |             | •       |
|   | Port:        |             |            | 161                                                                                                    |          |             |         |
|   | Community S  | String:     |            | nabletech!                                                                                                    |          |             |         |
|   | Timeout (ms) | :           |            | 500                                                                                                    |          |             |         |
|   | Number of Re | etries:     |            | 3                                                                                                    |          |             | ÷       |

2. Re-Apply the template if it is already there, or Apply New Service Templates

| Λ | E DEVICE DETAILS |                 |                 |                 |                 |                |
|---|------------------|-----------------|-----------------|-----------------|-----------------|----------------|
| 4 | 🕥 se             | -aus-sp-02      | 2 Dell          |                 |                 |                |
|   | Overview         | Tools           | Monitoring      | Asset           | Notes           | Settings       |
|   | Status           | Ticketing       | Associations    | Service         | Templates       | Security Event |
|   | APPLY NEW S      | SERVICE TEMPLAT | E RE-APPLY SERV | ICE TEMPLATE    | REMOVE AS       | SOCIATION      |
|   | 🔳 🖉 🔳            | mer/Site Name   | Y Nam           |                 | <b>L</b>        | <b>^</b>       |
|   |                  |                 |                 |                 |                 |                |
|   | N                | -Able Technolog | ies Dell S      | Servers (N-Able | e Technologies) | )              |

**NOTE:** Other templates for other servers may be applied. **Do not delete them**. They are applied automatically from the Servers – Windows Rule. They do not apply anything as they rely on Asset Info. The only one that needs to be manually applied is the HP Servers Template.

| Г | Image: Image: Image |                    |                     |                |              |       |
|---|----------------------------------------------------------------------------------------------------|--------------------|---------------------|----------------|--------------|-------|
| 3 | Se-aus-sp-02 Dell                                                                                                    |                    |                     |                |              |       |
|   | Overview                                                                                                    | Tools              | Monitoring          | Asset          | Notes        | S     |
|   | Status                                                                                                    | Ticketing          | Associatior         | ns Service     | e Templates  | Sec   |
|   | CREATE TICK                                                                                                    | ETS ADD            | DELETE CREAT        | E SERVICE TEMP | LATE SERVICE | E MON |
|   | Fan (                                                                                                    | (Dell) - System E  | oard FAN 4 RPM      |                |              |       |
|   | Logi                                                                                                    | cal Drive (Dell O  | M 2.2) - 1          |                | 0            |       |
|   | Logi                                                                                                    | cal Drive (Dell O  | M 2.2) - 2          |                | 0            |       |
|   | Phys                                                                                                    | sical Drive (Dell) | - Physical Disk 0:0 | :0             | 0            |       |

3. Click on the Status tab to verify the services that were added to the device.

## On Premise Only: Check Appliance Settings

In the event there is any communication errors check to see what address the Agents and Probes communicate with. Navigate to:

Service Organization > Administration > Defaults > Appliance Settings

| N-ABLE TECHNOLOGIES                                                        | ie 💲 Api                     | PLIANCE SETTIN    | GS            |          |          |
|----------------------------------------------------------------------------|------------------------------|-------------------|---------------|----------|----------|
| Administration                                                             | Communication S              | Settings Upgrades | Credentials   | Network  | Agent    |
| Branding Certificate Management                                            | COMMUNIC                     | ATION SETTINGS    |               | Pro      | pagate 🍞 |
| Custom Device Properties<br>Customers/Sites                                | Protocol:<br>Server Address: | HTTPS             |               | •        |          |
| Appliance Settings<br>Backup and SNMP                                      |                              | Server Address    |               |          |          |
| Defaults <ul> <li>Backup Share</li> <li>Customized System Email</li> </ul> |                              | sedemo1.n-able    | .com          | <b>A</b> |          |
| Data Retention     Device Defaults                                         |                              | Ensure this ad    | dress is corr | act      |          |
| Discovery Defaults                                                         |                              | LIISUIC UIIS au   |               | CCL      |          |

# **Initial Discovery and Import of Devices**

Four different methods are available to deploy agents and probes depending on the environment.

- Method A Automated Deployment: N-able Probe
- Method B Automated Deployment: Previous RMM Tools
- Method C Automated Deployment: GPO Script
- Method D Manual Deployment: Public Link

## Method A – Automated Deployment: N-able Probe

#### Step 3A – Download a Probe

*Requirements*: Administrator account; either a common Local Admin or Domain Admin on all devices.

Procedure: At the Customer Level (Green), download a probe to a device to be used for discovery

Customer Level (Green) > Actions > Download Agent/Probe > Windows Probe

| CORK_OFFICE                                                                                                    | • | 😑 🔍 DOWNLOAD AGENT/PROBE                        | NOTE: The probe                               |
|----------------------------------------------------------------------------------------------------|---|-------------------------------------------------|-----------------------------------------------|
| Views                                                                                                    | > | Customer/Site Specific Software System Software | public! Save time                             |
| 🕲 Dashboards                                                                                                    | > | CUSTOMER/SITE SPECIFIC SOFTWARE                 | by right clicking -<br>copying the URL        |
| ♦ Actions                                                                                                    | ~ | Windows Software                                | and paste it into a web browser on            |
| Add/Import Devices                                                                                                    |   |                                                 | the remote server                             |
| 👶 Add Customer/Site                                                                                                    |   | ➤ Windows Agent                                 |                                               |
| <ul> <li>Add Customer/Site</li> <li>Approve/Decline Patches</li> <li>Domain User Management</li> <li>Download Agent/Probe</li> <li>Export Last Recovery Point</li> </ul> |   | Windows Agent Windows Probe                     | NOTE: VERY<br>IMPORTANT: The<br>number before |

#### **During the Install Process:**

- > Do not configure a **proxy** unless required
- > Do not enable the **AMT data store**
- > Provide the previously created <u>Probe Admin Account Creation</u> credentials when requested.
  - The domain field should not typically contain ".com", ".local" etc. You should only need to provide the domain name (ie: **Nable\**Admin)
- It is recommended to not provide a **Discovery IP Range**. We will do this from within N-central after the probe is installed for more granular control.

| 🛃 Window                   | s Software Probe - InstallShield Wizard                          | NOTE: The install requires a   |
|----------------------------|------------------------------------------------------------------|--------------------------------|
| Credentials                |                                                                  | set of credentials used for    |
| Select the user account ty | ype and enter the username and password. N-able by solarwinds    | deployment of agents. In a     |
|                            |                                                                  | Domain Environment this        |
| 🔾 Local User               | run asset discovery tasks.                                       | must be a Domain               |
| Demain Hann                | The user account must have domain administrator privileges.      | Administrator. In a            |
| Domain User                |                                                                  | Workgroup Environment,         |
| O Workgroup User           | The user account must be the local administrator for each of the | there must a common            |
|                            | devices that is being remotely monitored.                        | administrator account across   |
| Domain                     | 7.0                                                              | all machines in order to       |
| Username                   | Administrator                                                    | deploy the N-central agent. In |
| Deenward                   |                                                                  | absence of this account, the   |
| Password                   |                                                                  | probe will be unable to        |
| InstallShield              | < <u>B</u> ack <u>N</u> ext > Cancel                             | deploy agents.                 |

Confirm the Probe is installed by navigating to:

Administration > Probes

| J&J PRINTING LTD.                                                            | 😑 🔕 PROBES                               |                           | N               | CENTRAL     | •       | ⇒ ? <sup>5</sup>            | /STEM TIME<br>3:47 PM |
|------------------------------------------------------------------------------|------------------------------------------|---------------------------|-----------------|-------------|---------|-----------------------------|-----------------------|
| Administration                                                               | ADD DELETE TRANSFER TASKS UPGRADE        | ▼ STATE ▼ PATCH CACHING ▼ | 🔊 Windows Probe |             |         |                             |                       |
| <ul> <li>Certificate Management</li> <li>Custom Device Properties</li> </ul> | Name 📤 Network Address                   | Status Key                | Version         | State Patch | Caching | Associated<br>Notifications | 100                   |
| > Defaults                                                                   | exch-dag01 - 10.199.15.15<br>Windows     | • 🥥 Key 🔻                 | 10.0.0.1696     | 0           |         | Manage                      | *                     |
| <ul><li>Probes</li><li>PSA Integration</li></ul>                             | se-nable-dc-01 - 10.199.15.10<br>Windows | ) 📀 Key 🕶                 | 10.0.0.1696     | 0           | 6       | Manage                      |                       |
| <ul> <li>Report Manager</li> <li>Service Management</li> </ul>               |                                          | $\overline{}$             |                 |             |         |                             |                       |
| SMS Registration                                                             |                                          | <u>ن</u>                  |                 |             |         |                             |                       |
| <ul> <li>Oser management</li> </ul>                                          |                                          |                           |                 |             |         |                             |                       |

## Step 4A – Initial Discovery and Import in a Domain

If you have chosen to skip the discovery from the probe and perform it within N-central, navigate to:

Customer Level (Green) > Actions > Run a Discovery

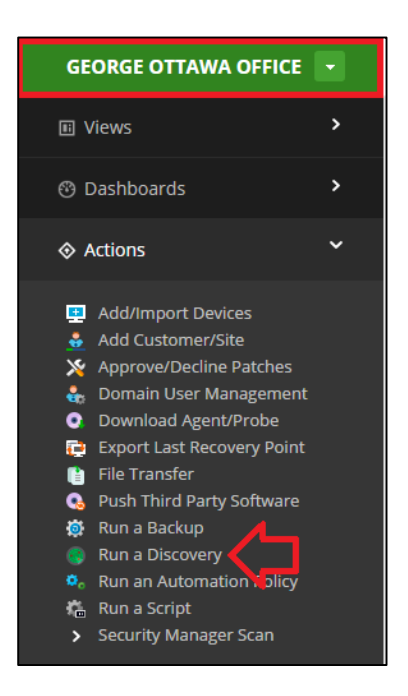

Any discoveries done from the probe are set to recur every day at time of install with default auto-import settings. Therefore it is highly recommended to split the discoveries into two parts:

- Step 4A Initial Discovery and Import in a Domain
   Step 5A Importing Remaining Devices (Device Class: Other)
- 2. Step 6 Setup Recurring Discoveries for New Assets

Perform the next steps. The numbered steps correspond with the numbers on the images.

- 1. Discover the entire IP Range, do not scan multiple subnets in one discovery.
- 2. Auto-Import all Desired Devices
- 3. Setup Notifications on both success and failure
- 4. Configure SNMP for all available Community Strings
- 5. Enable Virtualization Discovery with Credentials added in for any ESX(i) Host(s)
- 6. Set the Schedule to now or later, not Recurring.

| 1        | E ADD DISCOVERY JOB                   |                                          | NCENTRAL -                       | ₽ . |
|----------|---------------------------------------|------------------------------------------|----------------------------------|-----|
| <b>_</b> | Name: First Discovery Job             |                                          |                                  |     |
|          | Devices to Discover Auto Import Notif | ications SNMP Settings Advanced Settings | Virtualization Settings Schedule |     |
|          | Probe:                                | gvaskovitch-lt - Windows - 10.19.6.123   |                                  |     |
|          | Discovery Type:      IP Range         | 192.168.1.1-254                          | (Ex.192.168.10.5-200)            |     |
|          | O IP Address and Netmask              | N                                        | 255.255.255.0                    |     |

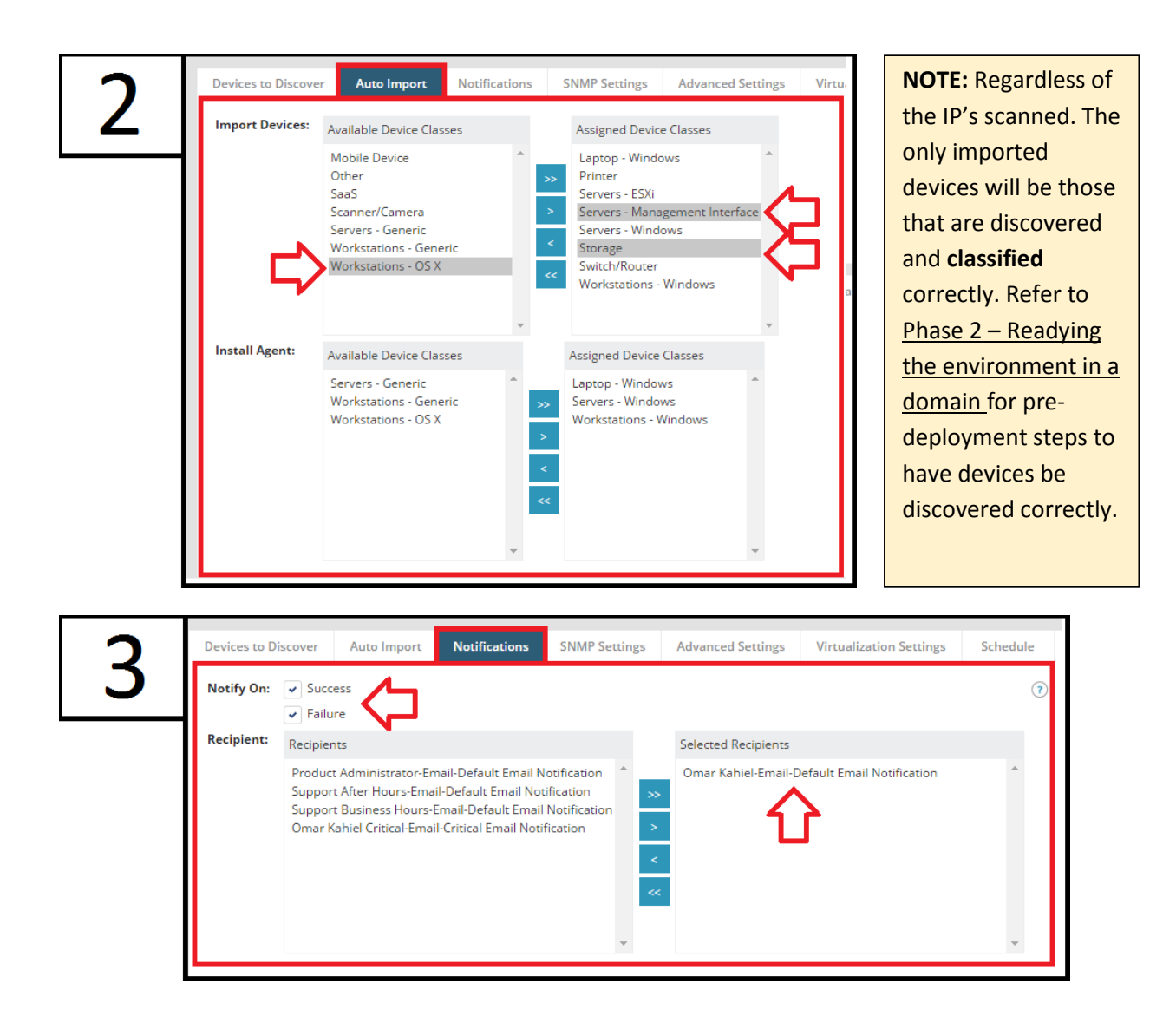

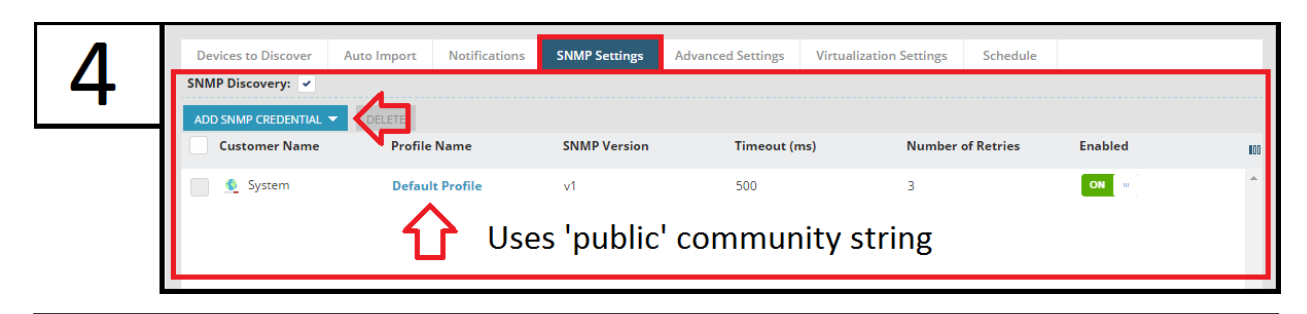

**NOTE:** Defaults are configured from Administration > Defaults > Backup and SNMP Defaults

Add in extra SNMP queries if they use a community string other than public

**NOTE:** Some equipment may lock down from several failed attempts via SNMP. If a discovery is configured with multiple community strings, the probe will attempt all of them on a configured number of retries until a response is found. A device may be locked out before the probe has a change to communicate with the proper string.

| Г        | Devices to Discover Auto Im                  | nport Notifications                                           | SNMP Settings                   | Advanced Settings     | Virtualization Settings | Schedule  |
|----------|----------------------------------------------|---------------------------------------------------------------|---------------------------------|-----------------------|-------------------------|-----------|
| <u> </u> | Perform Virtualization Discove<br>CIM Ports: | ry: Scan Default CIM                                          | Ports<br>Ports                  |                       |                         |           |
|          |                                              | CIM Ports                                                     |                                 | Selected CIM Ports    |                         |           |
|          |                                              | 5989                                                          | ×<br>×                          |                       | *                       |           |
|          |                                              | Add to the list of CIM                                        | Ports                           |                       | ▼ ADD                   | DELETE    |
|          | Webservice Ports:                            | <ul> <li>Scan Default Web</li> <li>Scan Custom Web</li> </ul> | service Ports<br>oservice Ports |                       |                         |           |
|          |                                              | Webservice Ports                                              |                                 | Selected Webservice P | orts                    |           |
|          |                                              | 443                                                           | × >>><br>< <<<br>< <            |                       | *                       |           |
|          |                                              | Add to the list of Web                                        | service Ports                   |                       | - A                     | DD DELETE |
|          | ADD NEW ACCOUNT                              |                                                               |                                 |                       |                         |           |
|          | User Name                                    | <b>▲</b> p                                                    | assword                         |                       | Actions                 | 800       |
|          | root                                         | **                                                            | ****                            |                       | Enabled 🖀               | Delete    |

Optional step only to be used only if ESX(i) environments are to be monitored. If vCenter is to be monitored, please refer to your solutions architect for how to setup monitoring.

| Start Time:       14:49         Days of the Week:       Every day of the week I Selected days of the week         Sum Mon Tue Wed Thu Fri Sat All Clear         Days of the Month:       Every day I Selected dates         1       2       4       5         1       2       4       5         1       2       4       5         1       1       1       12         1       1       1       14         1       1       1       12                                    | Start Time:       14:49         Days of the Week:       Every day of the week (•) Selected days of the week         Sum Mon Ture Wed The Pri Sat All Clear         Days of the Month:       Every day (•) Selected dates         1       2       3       4       5       6       7         8       9       10       11       12       13       14         15       16       17       18       19       20       21         23       24       25       26       27       28       29       30       31       All       Clear | Туре:              | Now              |                 | -                   | ? |  |
|----------------------------------------------------------------------------------------------------|----------------------------------------------------------------------------------------------------|--------------------|------------------|-----------------|---------------------|---|--|
| Days of the Week:       Every day of the week          Selected days of the week         Sun Mon Trie Wed This Fri Sat All Clear         Days of the Month:       Every day          Selected dates          1       2       3       4       5       7          5       10       11       12       14          15       16       17       18       19       20                                                                                                    | Days of the Week:       Every day of the week       Selected days of the week         Sun Mon Tue Wed The Fri Sat All Clear         Days of the Month:       Every day <ul> <li>Selected dates</li> <li>1 2 3 4 5 6 7</li> <li>9 10 11 12 13 14</li> <li>15 16 17 18 19 20 21</li> <li>22 23 24 25 26 27 26</li> <li>25 30 31 All Clear</li> </ul>                                                                                                    | Start Time:        | 14:49            |                 | -                   |   |  |
| Sun         Mon         Tue         Wed         Thu         Fri         Sat         All         Clear           Days of the Month: <ul> <li>Every day</li> <li>Selected dates</li> </ul> 1             2             3             4             5             7               8             9             10             11             12             14               15             16             17             18             19             20             21 | Sun         Mon         Tue         Wed         Thu         Pri         Sat         All         Clear           Days of the Monte: <ul></ul>                                                                                                    | Days of the Week:  | Every day of the | e week 💿 Select | ed days of the week |   |  |
| Days of the Month: Every day  Selected dates           1         2         3         4         5         7           1         2         3         4         5         6         7           1         1         1         1         1         1         1         1           15         16         17         18         19         2         2         1                                                                                                    | Days of the Month:         Every day         Selected dates           1         2         3         4         5         6         7           8         9         10         11         12         13         14           15         16         17         18         19         20         21           22         23         24         25         26         27         28           29         30         31         All         Clear                                                                                 |                    | Sun Mon Tue      |                 |                     |   |  |
| 1 Z 3 4 5 6 7<br>8 9 10 11 12 13 14<br>15 16 17 18 19 20 21                                                                                                    | 1 2 3 4 5 6 7<br>8 9 10 11 12 13 14<br>15 16 17 18 19 20 21<br>22 23 24 25 26 27 28<br>23 30 31 All Cleer                                                                                                    | Days of the Month: | Every day        | elected dates   |                     |   |  |
| 8 9 10 11 12 13 14<br>15 16 17 18 19 20 21                                                                                                    | 8       9       10       11       12       13       14         15       16       17       18       19       20       21         22       23       24       25       26       27       28         29       30       31       All       Clear                                                                                                    |                    |                  |                 |                     |   |  |
| 15 16 17 18 19 20 21                                                                                                    | 15 16 17 18 19 20 21<br>22 23 24 25 26 27 28<br>29 30 31 All Clear                                                                                                    |                    |                  |                 |                     |   |  |
| 22 23 24 25 26 27 28                                                                                                    | 29 30 31 All Clear                                                                                                    |                    |                  |                 |                     |   |  |
| 29 30 31 All Clear                                                                                                    |                                                                                                    |                    |                  |                 |                     |   |  |

As this discovery is intended for the first import of devices, its schedule is set to <u>Now</u>. If the time does not satisfy you, you can't technically setup a discovery at a later time. However a <u>recurring</u> discovery set **at both** a specific day of the week and month would only occur on that specific day. For instance, Mon the 25<sup>th</sup> only occurs on May 25<sup>th</sup> **2015**, and the next instance is January 25<sup>th</sup> **2016**.

Once saved, the probe will scan the network and import all the devices that are classified properly.

## Step 5A – Importing Remaining Devices (Device Class: Other)

Anything that is not properly classified will be found from the discovery job. Navigate to:

Customer Level (Green) > Actions > Add/Import Devices

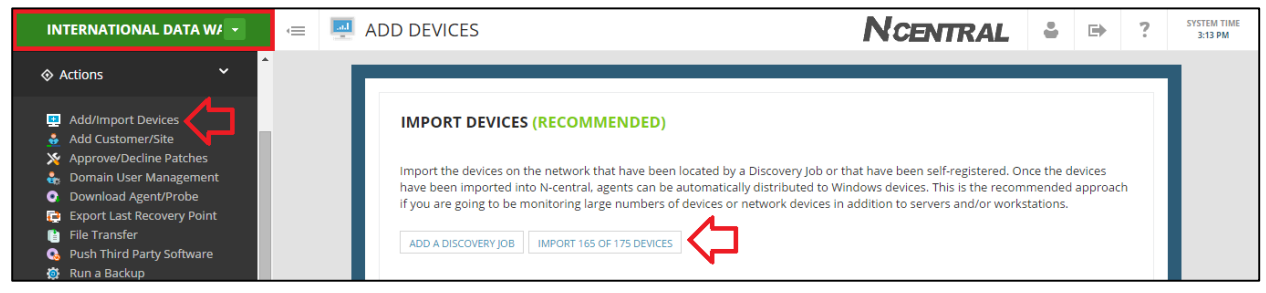

If you ran multiple discoveries and wish to see the import report selectively, navigate to:

#### Customer Level (Green) > Configuration > Discovery Jobs

| INTERNATIONAL DATA W/                                                                          |                           | Y JOBS              |                                         | 1                   | CENTRAL                 | <b>≗</b>   | SYSTEM TIME<br>3:16 PM |
|------------------------------------------------------------------------------------------------|---------------------------|---------------------|-----------------------------------------|---------------------|-------------------------|------------|------------------------|
| 🕸 Configuration 🛛 💙                                                                            | ADD IMPORT ASSETS D       | ELETE               |                                         |                     |                         |            |                        |
| > Backup Manager 🤞                                                                             | Name                      | Schedule            | Last Report                             | Monitoring Applia   | Network Target          | Job Status |                        |
| Discovery Jobs                                                                                 | Discovery Job - 2014-12-1 | 2 11h04m Once       | 2014-Dec-12 11:15                       | SEHYPER-V - Windows | Range: 10.19.6.1-10     | Completed  | *                      |
| Domain User Management<br>Filters                                                              | Discovery Job - 2014-12-1 | 2 11h12m Once       | 2014-Dec-12 11:34                       | SEHYPER-V - Windows | Range: 10.19.6.10-14    | Completed  |                        |
| Mobile Devices     Monitoring     Patch Management     Scheduled Tasks     Scrucity Management | Recurring Discovery- Inte | rnational Recurring | 2015-May-21 10:19<br>25 of 32 Unmanaged | SEHYPER-V - Windows | Range: 192.168.10.1-254 | Pending    |                        |

Common reasons and troubleshooting steps for a device to be discovered with a device class of **Other**:

|                                                                                                    | Windows                                                                                                    |
|----------------------------------------------------------------------------------------------------|----------------------------------------------------------------------------------------------------|
| Reason                                                                                                    | Solution                                                                                                    |
| WMI permissions not allowing<br>probe to pull OS type and therefore<br>device could not be classified                         | Ensure Windows Firewall is turned off or configured:<br>Group Policy Changes to Windows Firewall<br>Changes to Windows Firewall                                                                                                    |
| (WMI permissions not allowing<br>probe to pull OS type and therefore<br>device could not be classified.                       | \Admin\$ share of a device: <u>Probe Admin Account Creation</u>                                                                                                    |
| I don't know why the device is not<br>receiving an agent                                                                      | Try leveraging N-central remote control – <b>Remote Desktop</b><br>after the device is imported into N-central. Remote Desktop is<br>accessible with an Essentials License. Remote Desktop does<br>not require a local agent, but it does require the device to be<br>configured for it along with a monitored probe.<br>Connection Type: Remote Desktop<br>Custom<br>Remote Desktop<br>SSH<br>Telnet<br>Web |
| Reason                                                                                                    | Solution                                                                                                    |
| SNMP is not enabled on the device                                                                                             | Ensure SNMP is enabled with read only access to the probe:<br><u>Network Equipment Changes to</u> SNMP                                                                                                    |
| SNMP is enabled with a different<br>SNMP community string than<br>configured within the Windows<br>Probe Asset Discovery Task | Ensure the community string is defined in the discovery along with accepting packets from the probe. The timeout may need to be adjusted of the device is slower to respond: <b>See Page 16</b>                                                                                                    |
| I don't know what this device is                                                                                              | Try leveraging N-central remote control - Web Page after the device is imported into N-central. Web Page is accessible with an Essentials License.                                                                                                    |

The overall goal is to have agents deployed to all Windows devices, and ESX/SNMP monitoring setup correctly as well. Troubleshoot the devices with the above information and see if the discovery can be improved. Nonetheless if the time benefit is greater to just manually deploy agents, then the public link can be distributed to devices (see <u>Method D – Manual Deployment: Public Link</u>). Jump to page 27 for the next step.

# Method B – Automated Deployment: Previous RMM Tools

## Step 3B – Customer Specific Agent EXE

*Requirements*: Previous RMM Tools such as LabTech, Continuum, Kaseya with a software push feature.

Procedure: Use the Customer Specific Agent Installer and deploy to all desired devices.

Customer Level (Green) > Actions > Download Agent/Probe > Windows Agent

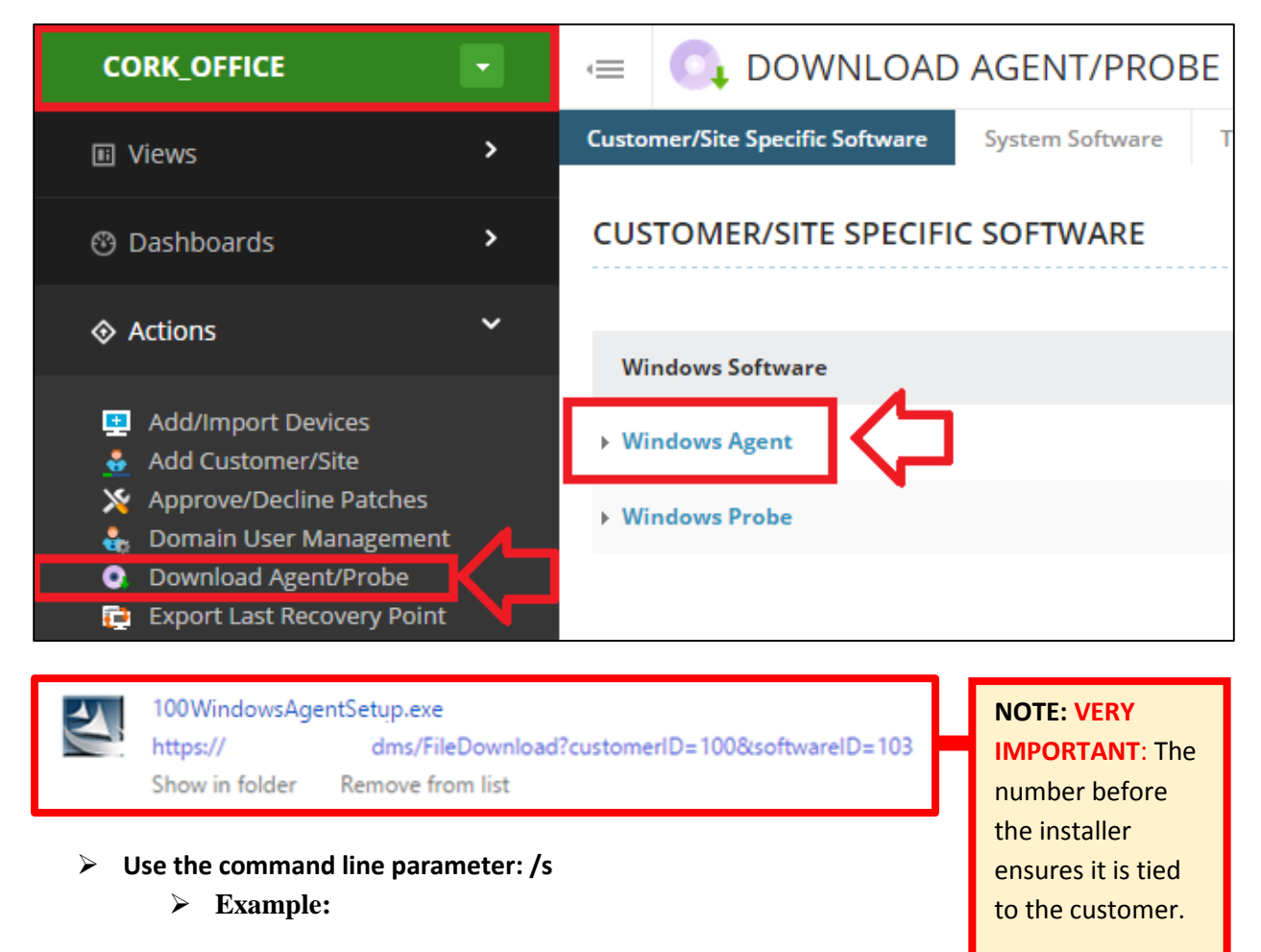

#### C:\Users\omar.kahiel\Downloads>100WindowsAgentSetup.exe /s

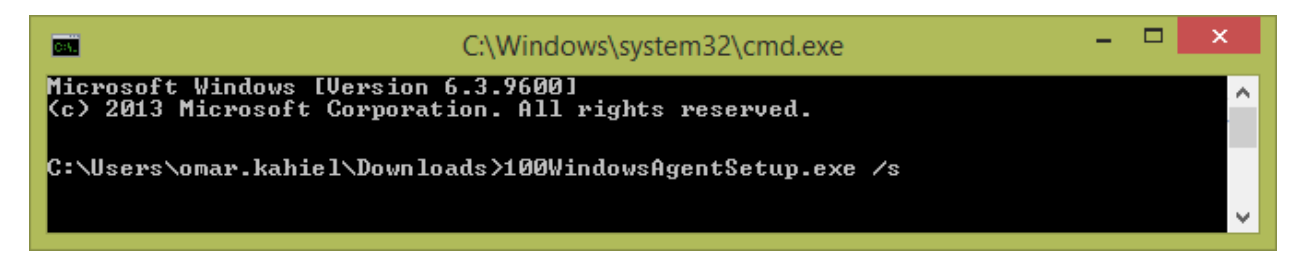

## Step 4B – Discovery Defaults

The agents that are being deployed will automatically be added in to your N-central dashboard. If you wish to have control over devices that are being imported, navigate to:

Customer Level (Green) > Administration > Defaults > Discovery Defaults

| CORK_OFFICE                                                                                                    |                                                                                                    |
|----------------------------------------------------------------------------------------------------|----------------------------------------------------------------------------------------------------|
| E Views >                                                                                                    |                                                                                                    |
| ⑦ Dashboards                                                                                                    | NETWORK ADDRESS TYPE            Image: Optimized state state stat |
| ♦ Actions >                                                                                                    | Workstations/Laptops:  IP Address FQDN                                                                                                    |
| ■ Reports >                                                                                                    |                                                                                                    |
| 🗞 My Links 🔹 🕨                                                                                                    | AUTO-ASSIGNED SERVICES                                                                                                    |
| 🕸 Configuration                                                                                                    | Available Services Assigned Services                                                                                                    |
| Administration                                                                                                    | APC UPS - Temperature<br>BES Message Status<br>CCM Media Device                                                                                                    |
| <ul> <li>Certificate Management<br/>Custom Device Properties</li> <li>Defaults         <ul> <li>Appliance Settings</li> <li>Backup and SNMP Defaults</li> <li>Backup Share</li> </ul> </li> </ul>                                                                                                    | CCM MGCP Gateway<br>CCM Phone<br>CCM Voicemail Device<br>Cisco Unity Express Mailbox<br>Citrix Presentation Server Window Snip<br>Connectivity                                                                                                    |
| Customized System Email     Data Retention                                                                                                    | AUTO IMPORT (7)                                                                                                    |
| <ul> <li>Device Defaults</li> <li>Discovery Defaults</li> <li>Network Share</li> <li>Notification Templates</li> <li>Remote Control Defaults</li> <li>Remote Control Log Level</li> <li>Service Templates</li> <li>User Defaults</li> <li>Warranty Monitoring</li> <li>Probes</li> <li>PSA Integration</li> </ul> | Import Devices:       Available Device Classes       Assigned Device Classes         Scanner/Camera       Servers - ESXi       Servers - Windows         Servers - Generic       Servers - Management Interface       Servers - Windows         Storage       Suitch/Router       Voip Phone         Workstations - Generic       C       C         Z - Pro node       V       V                                                                                                    |

## Step 5B – Import Devices

If changes have been made to the discovery defaults, devices will have to be imported. Navigate to:

Customer Level (Green) > Actions > Add/Import Devices.

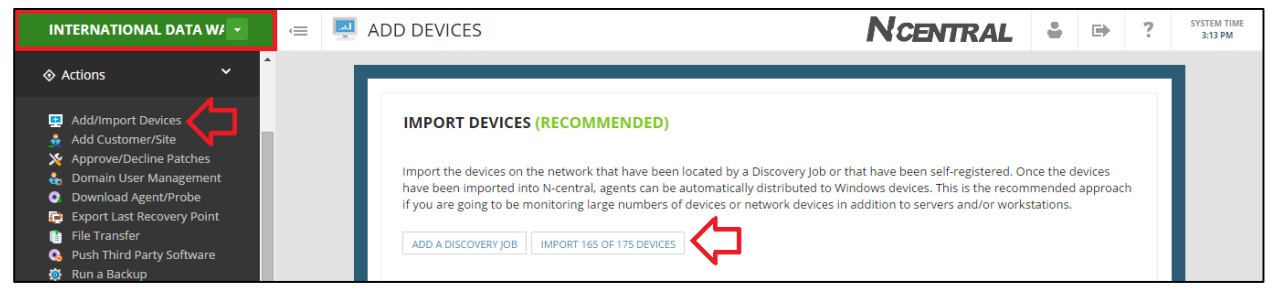

Jump to page 27 for the next step.

# Method C – Automated Deployment: GPO Script

## Step 3C – Download GPO Script

*Requirements*: No Domain or common admin account across all devices. Use this method when there is no access to your devices under management.

*Procedure:* Use the Group Policy Deployment Script for the Windows Agent, Navigate to:

Actions > Download Agent/Probe > System Software Tab > Windows Scripts

| N-ABLE TECHNOLOGIES                                                                          | • | 😑 💽 DOWNLOAD AGENT/PROBE                                             |           |             |
|----------------------------------------------------------------------------------------------|---|----------------------------------------------------------------------|-----------|-------------|
| Views                                                                                        | > | Customer/Site Specific Software System Software Third Party Software |           |             |
| 🕙 Dashboards                                                                                 | > | SYSTEM SOFTWARE                                                      |           | ?           |
| ♦ Actions                                                                                    | ~ | Windows Software                                                     | File Size | Version     |
| Add/Import Devices                                                                           |   | Windows Agent                                                        | 16.94 MB  | 10.0.0.1696 |
| <ul> <li>Approve/Decline Patches</li> <li>Domain User Management</li> </ul>                  |   | Windows Probe                                                        | 11.65 MB  | 10.0.0.1696 |
| Download Agent/Probe                                                                         |   |                                                                      |           |             |
| Export Last Recovery Point<br>File Transfer                                                  |   | Windows Scripts                                                      | File Size | Version     |
| <ul> <li>Push Third Party Software</li> <li>Run a Backup</li> <li>Run a Discovery</li> </ul> |   | Group Policy Deployment Script for the Windows Agent                 | 1.00 KB   | 10.0.0.1696 |

# Step 4C – Deploy GPO Script

The most effective method for using this script is through Group Policy Objects. In Group Policy, there are two methods of deploying scripts: **at computer startup or shutdown**, or at user login or logoff.

Computer startup and shutdown scripts are run using the local system account providing suitable access permission to install Windows Agents. Unfortunately, user login and logoff scripts are run by the user performing the login or logoff. This means that this script is only effective if it is run as if by an Administrator user. **As a result, we strongly recommend using computer startup or shutdown script GPOs.** For more information, Microsoft provides documentation about adding a computer Startup/Shutdown script in the following TechNet article:

#### http://technet.microsoft.com/en-us/library/cc779329%28WS.10%29.aspx

## Step 5C – Use GPO Script

- 1. Save the installNableAgent.bat script file in a network shared drive that will be accessible for group policy implementation.
- 2. Configure a computer startup or shutdown script Group Policy Object. For more information, refer to the link above.
- 3. Provide the following command line argument in the script: <N-central server FQDN or IP> <customerID> <installerShare>

#### Example: installNable.bat ashbury.n-able.com 109 localhost\share

**NOTE:** The <installerShare> value does not need to begin with \\ or end with a trailing \

Customer ID's can be found from your **Service Organization level**, Navigate to:

Service Organization (Orange) > Administration > Customers/Sites

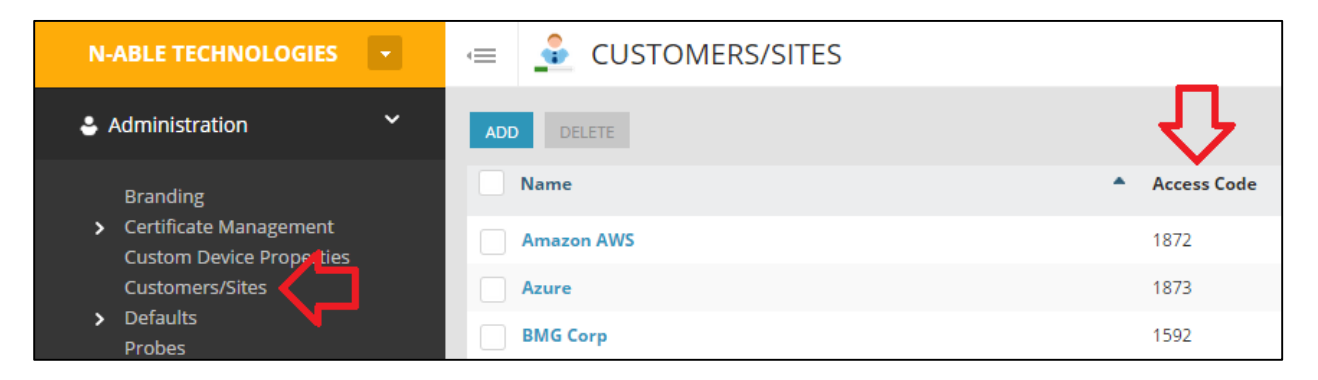

The next time that the target computers shut down and restart, the GPO will direct the Windows Agent to be installed on the designated devices. To verify that the Agents have checked into N-central properly, click All Devices view in the navigation pane of the N-central UI. If the agents are checking in properly, there will be a version number displayed in the Agent Version column for the device.

| N-ABLE TECHNOLOGIES     | 😑 🖳 ALL DEVICES                                                                                                    | Nce                                         |
|-------------------------|----------------------------------------------------------------------------------------------------|---------------------------------------------|
| 🗈 Views 🗸 🗸             | Network Devices Mobile Devices SaaS Devices                                                                                                    |                                             |
| Active Issues           | ADD EDIT DELETE ADD SERVICES APPLY SERVICE TEMPLATES MAINTENANCE VUPDATE MONITO<br>FLITER V OF Enter search criteria SEARCH RESET FLITER CREATE NEW F<br>Filter by No Filter in all Customers / Sites | RING SOFTWARE ADD NOTE ADD SCHEDULED TASK V |
| Attended Remote Control | Customer / Site Remote Tools Name Network Address<br>Control                                                                                                    | Status Device Class                         |
| Oashboards              | J&J Printing Ltd. 👘 👻 🔂 🔽 se-aus-Win8_1-Wks 10.199.5.211                                                                                                    | S Workstations - Windows 10.0.0.1696        |
| 🖳 Device - ESX Hosts    | J&J Printing Ltd. 🛄 👻 🔂 ▼ se-aus-Win8-Wks 10.199.5.212                                                                                                    | Workstations - Windows 10.0.0.1696          |

For a more Advanced GPO Deployment Script, please see the N-able Forums:

https://nrc.n-able.com/community/pages/forums.aspx?action=ViewPosts&fid=2&tid=5650

Jump to page 27 for the next step.

customerID

# Method D – Manual Deployment: Public Link

## Step 3D – Copy Public Link Address

*Requirements*: No Domain or common admin account across all devices. Use this method when there is no access to your devices under management. It requires **interaction with your customers.** 

*Procedure:* Use the **Customer Specific Agent Installer** and copy the public link to send to your clients.

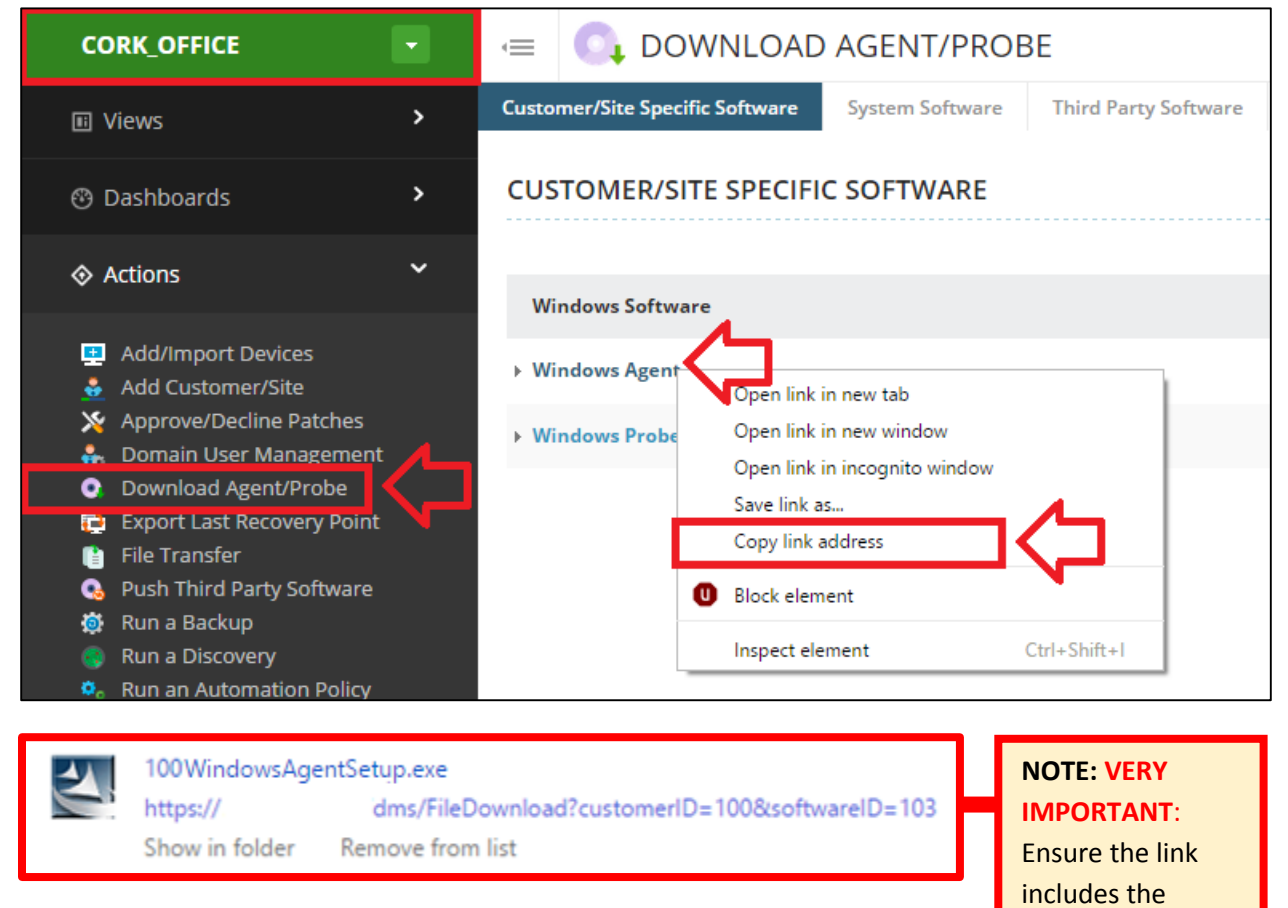

#### Step 4D – Discovery Defaults

The agents that are being deployed will automatically be added in to your N-central dashboard. If you wish to have control over devices that are being imported, navigate to:

Customer Level (Green) > Administration > Defaults > Discovery Defaults

| CORK_OFFICE                                                                                                    |                                                                                                    |     |
|----------------------------------------------------------------------------------------------------|----------------------------------------------------------------------------------------------------|-----|
| E Views                                                                                                    |                                                                                                    |     |
| 🕲 Dashboards 🔹 🔸                                                                                                    | NETWORK ADDRESS TYPE                                                                                                    | ?   |
| ♦ Actions >                                                                                                    | Workstations/Laptops:  I P Address FQDN                                                                                                    |     |
| ■ Reports >                                                                                                    |                                                                                                    |     |
| My Links                                                                                                    |                                                                                                    |     |
| 🛱 Configuration 🔹 👌                                                                                                    | Available Services Assigned Services                                                                                                    |     |
| Administration                                                                                                    | APC UPS - Humidity<br>APC UPS - Temperature<br>BES Message Status<br>CCM Media Device<br>CCM MGCP Gateway                                                                                 |     |
| <ul> <li>Certificate Management<br/>Custom Device Properties</li> <li>Defaults         <ul> <li>Appliance Settings</li> <li>Backup and SNMP Defaults</li> <li>Backup Share</li> </ul> </li> </ul> | CCM Phone S<br>CCM Voicemail Device S<br>Cisco Unity Express Mailbox Citrix Presentation Server Window Snip Connectivity S                                                                | Ŧ   |
| Customized System Email                                                                                                    | AUTO IMPORT                                                                                                    | (?) |
| Data Retention     Device Defaults     Discovery Defaults                                                                                                    | Import Devices: Available Device Classes Assigned Device Classes                                                                                                    |     |
| Network Share     Notification Templates     Remote Control Defaults     Remote Control Log Level     Service Templates     User Defaults     Warranty Monitoring     Probes     PSA Integration  | Scanner/Camera<br>Servers - ESXi<br>Servers - Generic<br>Servers - Management Interface<br>Storage<br>Suse Linux<br>Switch/Router<br>Voip Phone<br>Workstations - Generic<br>Z - Pro node |     |
| <ul> <li>Keport Manager</li> <li>Service Management</li> </ul>                                                                                                    | Install Agent: Available Device Classes Assigned Device Classes                                                                                                    |     |
| SMS Registration User Management                                                                                                    | Servers - Generic Laptop - Windows<br>Workstations - Generic Servers - Windows<br>Workstations - OS X Workstations - Windows                                                              |     |

## Step 5D – Import Devices

If changes have been made to the discovery defaults, devices will have to be imported. Navigate to:

Customer Level (Green) > Actions > Add/Import Devices

| INTERNATIONAL DATA W/                                                                                                    | Ē | ADD DEVICES                                                                                                    | Ncentral                                                                                                    | •                               | •                 | ?  | SYSTEM TIME<br>3:13 PM |
|----------------------------------------------------------------------------------------------------|---|----------------------------------------------------------------------------------------------------|----------------------------------------------------------------------------------------------------|---------------------------------|-------------------|----|------------------------|
| ♦ Actions                                                                                                    |   |                                                                                                    |                                                                                                    |                                 |                   |    |                        |
| Add/Import Devices                                                                                                    |   | IMPORT DEVICES (RECOMMENDED)                                                                                                    |                                                                                                    |                                 |                   |    |                        |
| <ul> <li>Approve/Decline Patches</li> <li>Domain User Management</li> <li>Download Agent/Probe</li> <li>Export Last Recovery Point</li> </ul> |   | Import the devices on the network that have been loc<br>have been imported into N-central, agents can be aut<br>if you are going to be monitoring large numbers of de | ated by a Discovery Job or that have been self-registered. Or<br>omatically distributed to Windows devices. This is the recom<br>vices or network devices in addition to servers and/or works | ice the d<br>mended<br>tations. | evices<br>approac | :h |                        |
| 탄 File Transfer<br>Q Push Third Party Software<br>행 Run a Backup                                                                              |   | ADD A DISCOVERY JOB IMPORT 165 OF 175 DEVICES                                                                                                    |                                                                                                    |                                 |                   |    |                        |

SYSTEM TIMI 3:23 PM

# Step 6 – Setup Recurring Discoveries for New Assets

Recurring discoveries can be setup to scan the network on a regular basis to find all new devices and selectively import them as required. A discovery is going to be setup identical to Step 4A - Initial Discovery and Import in a Domain, but without any devices auto-imported. Navigate to:

- NCENTRAL PERSONAL DEVICES ADD DISCOVERY JOB ? 🕹 🛛 🗈 II Views > Name Recurring Discover Description Actions Add/Import Devices Advanced Setting Devices to Discove SNMP Settings Virtualization Set X Approve/Decline Patches Туре 🐁 Domain User Management Import Devices: Available Device Classes Assigned Device Classes Download Agent/Prob Start Time: Laptop - Windows 12:00 Export Last Recovery Point Mobile Device ) Every day of the week 💿 Selected days of the week Other Printer 📋 File Transfe Days of the Week: 0 Sun Mon Tue Wed Thu Fri Sat All Clear 🔅 Run a Backup SaaS Scanner/Camera Servers - ESXi Run a Discovery Run an Automation folic Days of the Month: 
   Every day 
   Selected dates Servers - Generic 🐔 Run a Script Servers - Manage > Security Manager Scan Servers - Windows Install Age Assigned Device Classes Available Device Classes Reports Laptop - Windows Servers - Generic Servers - Windows Workstations - Generic Workstations - OS X Configuration > Workstations - Windows Administration FINISH CANCEL
- Customer Level (Green) > Actions > Run a Discovery  $\geq$

Afterwards, the recurring discovery must be checked to see if new devices are needed to be imported.

Customer Level (Green) > Actions > Add/Import Devices  $\geq$ 

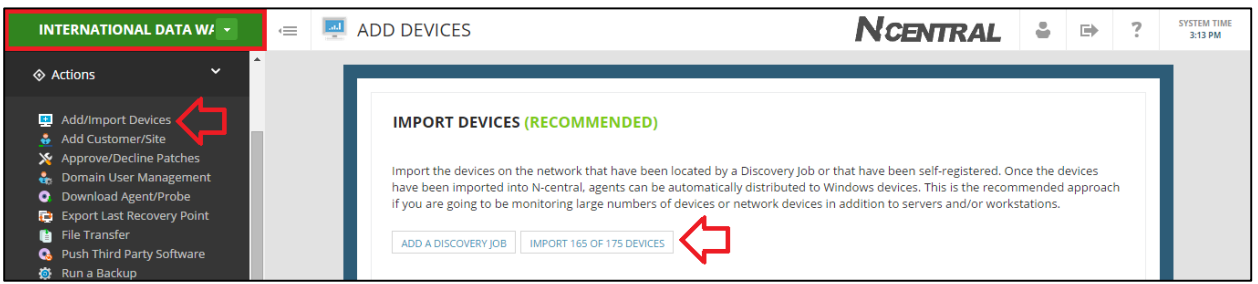

If you ran multiple discoveries and wish to see the import report selectively, navigate to:

Customer Level (Green) > Configuration > Discovery Jobs

| INTERNATIONAL DATA W/                                                                                    |                           | Y JOBS              |                                         | 1                   | CENTRAL                 | •   | ?      | SYSTEM TIME<br>3:16 PM |
|----------------------------------------------------------------------------------------------------|---------------------------|---------------------|-----------------------------------------|---------------------|-------------------------|-----|--------|------------------------|
| 🛱 Configuration 💙                                                                                        | ADD IMPORT ASSETS D       | ELETE               |                                         |                     |                         |     |        |                        |
| > Backup Manager                                                                                         | Name                      | Schedule            | Last Report                             | Monitoring Applia   | Network Target          | Job | Status |                        |
| Discovery Jobs                                                                                           | Discovery Job - 2014-12-1 | 2 11h04m Once       | 2014-Dec-12 11:15                       | SEHYPER-V - Windows | Range: 10.19.6.1-10     | Con | pleted | *                      |
| Domain User Management<br>Filters                                                                        | Discovery Job - 2014-12-1 | 2 11h12m Once       | 2014-Dec-12 11:34                       | SEHYPER-V - Windows | Range: 10.19.6.10-14    | Con | pleted |                        |
| <ul> <li>Mobile Devices</li> <li>Monitoring</li> <li>Patch Management</li> <li>Schedule Tasks</li> </ul> | Recurring Discovery- Inte | rnational Recurring | 2015-May-21 10:19<br>25 of 32 Unmanaged | SEHYPER-V - Windows | Range: 192.168.10.1-254 | Pen | ding   |                        |

27

The list of devices shown are known as **unmanaged devices.** The intended goal is that the list is cleared of all devices which are not meant to be managed. Therefore there are three options:

- > Import devices that are to be managed.
  - If the device is improperly classified refer to the above troubleshooting steps from <u>Step</u> <u>5A – Importing Remaining Devices (Device Class: Other).</u>
- > Ignore devices that a recurring discovery will continually pickup, such as phones, tablets, etc
  - Ignoring a device is ignoring the MAC Address, not IP.
- > **Delete** devices that a recurring discovery will not pick up again, i.e. travelling laptops.

Check this page regularly and see if any new assets are to be added. Ensure that **Show Ignored Devices** is unchecked to only show new devices.

| =    | IMPORT DIS        | COVERED ASSET         | S                  |                      |
|------|-------------------|-----------------------|--------------------|----------------------|
| IMPO | DRT IGNORE DELETE | SET DEVICE CLASS / OS | SET LICENSE MODE 🔻 | Show Ignored Devices |
|      | Customer Name     | Y Device Name         | Y Ignored          | evice Class Y        |
| ~    | J&J Printing Ltd. | 10.199.15.1           | Not Ignored        | Other                |
| •    | J&J Printing Ltd. | 10.199.15.114         | Not Ignored        | Other                |

Once devices are added in and have received their agents, the deployment process is finished. The progress of both discoveries and agent install can be seen from the Job Status view.

| N-ABLE TECHNOLOGIES                                                   | 😑 🗖 JOB STATUS                                                                               |                                                                            |                              |                        | N                    | CENTRAL 🗳                              | SYSTEM TIME<br>6:06 PM                 |
|-----------------------------------------------------------------------|----------------------------------------------------------------------------------------------|----------------------------------------------------------------------------|------------------------------|------------------------|----------------------|----------------------------------------|----------------------------------------|
| 🗉 Views 🖌 🖌                                                           | Appliance Jobs System Jobs                                                                   |                                                                            |                              |                        |                      |                                        |                                        |
| Active Issues<br>All Devices<br>Job Status                            | Filter: No Filter                                                                            | Job Type:                                                                  | Status:                      | ]                      | Status               | Scheduled Time                         | Last Completed                         |
| Attended Remate Control     Dashboards                                | Amazon AWS<br>Azure<br>BMG Corp<br>CAC Torch                                                 | AV Defender Custom Scan<br>AV Defender Full Scan<br>AV Defender Quick Scan | Created  Pending In Progress | wery Task<br>wery Task | Pending              | 2015-May-27 20:56<br>2015-Jun-03 18:00 | 2015-May-26 22:47<br>2015-May-20 19:49 |
| Device - ESX Hosts                                                    | Cork_Office<br>Georgetown Textiles Inc Ottawa Office<br>Georgetown Textiles Inc Texas Office | Agent Install Task     Asset Discovery Task     Automation Policy          | Failed<br>Expired            | wery Task<br>wery Task | Pending<br>Completed | 2015-May-30 14:38                      | 2015-May-23 15:45<br>2015-May-26 09:42 |
| Device - Network Equipment     Device - Printers     Device - Servers | International Data Warehouse<br>J&J Printing Ltd.<br>Office                                  | File Transfer     Intel® vPro™ Bulk Device Power Control                   | Queued<br>Scheduled          | wery Task              | Pending              | 2015-Jun-02 09:30                      | 2015-May-27 10:13                      |

Every environment (including workgroups) should have an N-central Probe. They facilitate agent deployment, patch management, device discovery and act as a source for the monitoring of network devices. If you have an environment without a server, consider building a small box running Windows 7 to place into the environment to run your probe. Alternatively, designate a PC in the environment to stay on permanently and run the probe.

## Step 7 – MAC OS X Agent

As with workgroup Windows based systems, the Mac agent needs to be deployed manually by following these steps. The online help refers to using the Activation Key to get things going. This is not as reliable of as using the Customer ID (otherwise known as *Access Code*). Navigate to:

Actions > Download Agent/Probe > System Software Tab > MAC OS Software

| N-ABLE TECHNOLOGIES                                                                                    | • | 😑 🔍 DOWNLOAD AGENT/PROBE                                             |           |             |
|----------------------------------------------------------------------------------------------------|---|----------------------------------------------------------------------|-----------|-------------|
| II Views                                                                                               | > | Customer/Site Specific Software System Software Third Party Software |           |             |
| ⑦ Dashboards                                                                                           | > | SYSTEM SOFTWARE                                                      |           | (?)         |
| ♦ Actions                                                                                              | ~ | Windows Software                                                     | File Size | Version     |
| Add/Import Devices                                                                                     |   | Windows Agent                                                        | 16.94 MB  | 10.0.0.1696 |
| <ul> <li>Add Customer/site</li> <li>Approve/Decline Patches</li> <li>Domain User Management</li> </ul> |   | Windows Probe                                                        | 11.65 MB  | 10.0.0.1696 |
| Download Agent/Probe                                                                                   |   |                                                                      |           |             |
| Export Last Recovery Point File Transfer                                                               |   | Windows Scripts                                                      | File Size | Version     |
| G Push Third Party Software                                                                            |   | Group Policy Deployment Script for the Windows Agent                 | 1.00 KB   | 10.0.0.1696 |
| <ul> <li>Run a Discovery</li> <li>Run an Automation Policy</li> <li>Run a Script</li> </ul>            |   | Linux Software                                                       | File Size | Version     |
| <ul> <li>Security Manager Scan</li> <li>Start Automation Manager</li> </ul>                            |   | ▶ RedHat Enterprise Linux 5.x/6.x Agent (x64)                        | 3.63 MB   | 10.0.0.1696 |
| E Reports                                                                                              | > | ▶ RedHat Enterprise Linux 5.x/6.x Agent (x86)                        | 3.80 MB   | 10.0.0.1696 |
| 🔗 My Links                                                                                             | > | Mac OS Software                                                      | File Size | Version     |
| ⇔ Configuration                                                                                        | > | Mac OS X Agent                                                       | 6.18 MB   | 10.0.0.1696 |

Before the installer is run, we require the customer ID. Customer ID's can be found from your **Service Organization level**, Navigate to:

Service Organization (Orange) > Administration > Customers/Sites

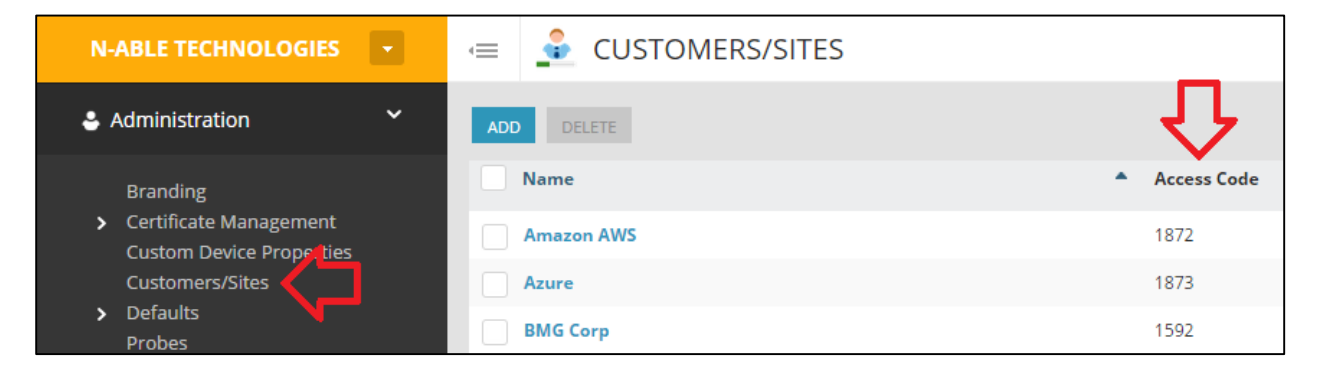

Follow the steps below, the numbers correspond with the arrows in the picture below.

- 1. Run the installer package
- 2. Proceed to the Activation Step
- 3. Select Customer ID
- 4. Enter in your Customer ID
- 5. Enter in your Server URL
- 6. Select HTTPS
- 7. Click Continue

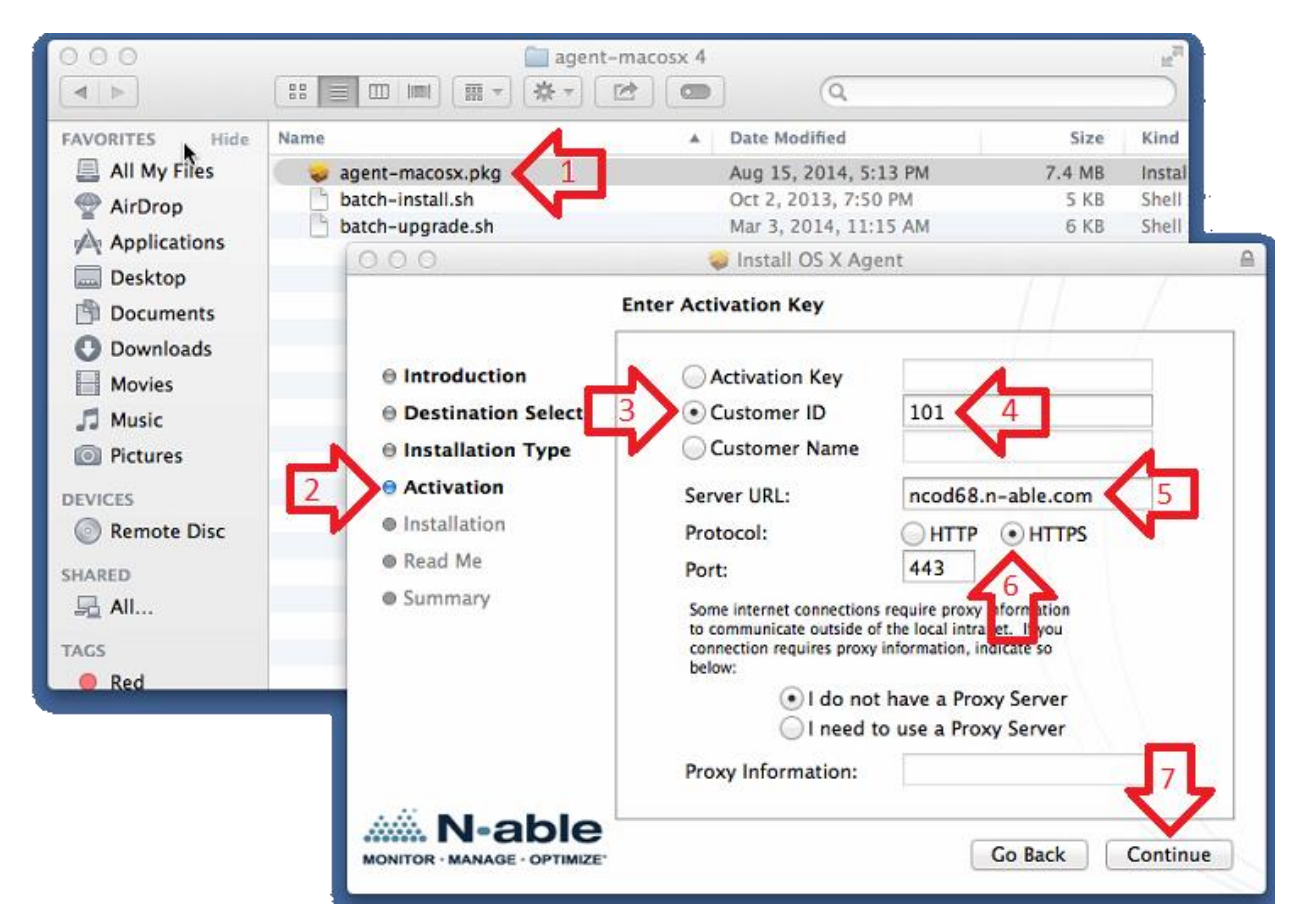

#### To confirm the agent is up and running:

You can run command *launchctl list | grep com.n-able.agent.macos10\_4ppc* 

- If agent is running it will show its PID otherwise "-"
- In following screenshot you can see that agent is running while agent log rotate service is not.

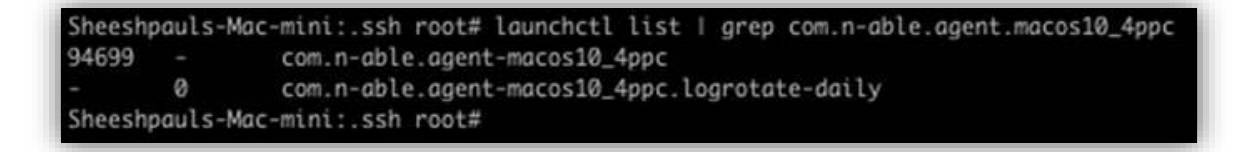

# Appendix A – Probe Troubleshooting and Admin Password reset

If you encounter issues with your probe or need to change the hard coded credentials that were deployed with it, please review the following:

Ensure the **Windows Software Probe service** is installed and running. It may simply need to be restarted.

As discussed it is recommended to follow the <u>Probe Admin Account Creation</u> steps for the probe to use. If however the password does expire, or an upgrade does not complete successfully you will see the probe fail due to credential issues. You can reset the password and account the probe is using by following these steps:

- 1. Log on to the server or device that hosts your probe and navigate to Windows Services
- 2. Stop the N-central Probe services:
  - a. Windows Software Probe Maintenance service.
  - b. Windows Software Probe service.
  - c. Windows Software Probe Syslog service.
- 3. Open the **Properties** of the Windows Software Probe service by right clicking the service.
- 4. Select the **Log On** tab.
- 5. Enter the new Domain Administrator credentials.
- 6. Click **Apply**.
- 7. Select the **General** tab.
- 8. Enter the following in the **Start Parameters** field:

username=yourDomain\User Password=Yourpa\$\$word

| ieneral   Log On                                                                         | Recovery Depe                                                                                   | endencies                                        |                    |  |
|------------------------------------------------------------------------------------------|-------------------------------------------------------------------------------------------------|--------------------------------------------------|--------------------|--|
| Service name:                                                                            | Windows Softwa                                                                                  | re Probe Service                                 |                    |  |
| Display name:                                                                            | Windows Software Probe Service                                                                  |                                                  |                    |  |
| Description:                                                                             | The Windows Software Probe monitors devices on the network and reports to the N-central server. |                                                  |                    |  |
| Path to executa<br>''C:\Program File                                                     | ble:<br>Is\N-able Technolog                                                                     | pies\Windows Softv                               | vare Probe\bin\wsp |  |
| Startup typg:                                                                            | Automatic                                                                                       |                                                  | •                  |  |
| Help me configu                                                                          | re service startup or                                                                           | ations.                                          |                    |  |
|                                                                                          |                                                                                                 |                                                  |                    |  |
| September                                                                                | Stopped                                                                                         |                                                  |                    |  |
| Servi <u>S</u> tart                                                                      | Stopped<br>Stop                                                                                 | Bause                                            | Besume             |  |
| Service Live<br>Start<br>You can specify<br>from here.                                   | Stopped<br>Stop<br>the start parameters                                                         | Bause<br>that apply when yo                      | Besume             |  |
| Servi tos<br><u>S</u> tart<br>You can specily<br>from here.<br>Start para <u>m</u> eters | Stopped<br>Stop<br>the start parameters<br>: username=D                                         | Bettee<br>that apply when yo<br>OMAIN user passw | Besume             |  |

- 9. Select the Start button.
- 10. **Re-start** the other Windows Software Probe services.

- If you decide to re-install the probe, you may simply manually install the appropriate customer specific Probe directly over top of the existing one on the customer's server. The first time you launch the installer it will remove the existing probe. You will commonly need to run it a second time to install a new probe service.
- If you choose to install the probe on a different system, DO NOT DELETE THE EXISTING PROBE IN N-CENTRAL until you have performed a Task Transfer in the Administration
   > Probes section of the N-central UI to move the requirements of the one probe to the new device.

Every environment (including workgroups) should have an N-central Probe. They facilitate agent deployment, patch management, device discovery and act as a source for the monitoring of network devices. If you have an environment without a server, consider building a small box running Windows 7 to place into the environment to run your probe. Alternatively, designate a PC in the environment to stay on permanently and run the probe.

# **Appendix B – Troubleshooting SNMP configuration**

To troubleshoot SNMP monitoring that is misconfigured or otherwise non-functional, try these steps:

- 1. Verify you have enabled SNMP on the hardware with a "GET" / "READ ONLY" community string of 'public'.
  - a. Note that some hardware has multiple places to enable this.
- 2. Verify that the devices are able to accept SNMP requests from "ALL" sources rather than specific IPs. (for troubleshooting purposes. If you want to lock it down later, you can).
- 3. Ensure you have enabled SNMP on the Properties tab of the device in N-central with the above community string populated. This is case sensitive.
- 4. Make sure the appropriate device class is chosen on the Properties tab. Server Windows or Switch/Router etc.
- 5. Re-discover the device by running a discovery with the SNMP string populated with the community string.
- 6. Re-apply the Service Templates that may include:
  - a. NETWORK for switches for Network Devices.
  - b. Network and CISCO ASA/PIX for Cisco Firewalls, SonicWall for Sonicwalls etc for Routers/Firewalls.
  - c. Dell, IBM or Intel Server hardware monitoring.

If that doesn't pull the data you need then you probably have typically not got SNMP configured on the device quite right, or the probe can't reach the device properly. If this is the case get an application such as the free MIB BROWSER from iReasoning, install it on the probe server, point it at the SNMP enabled network device by IP and choose to 'walk' the device. It should show a collection of OIDs. If it does not, SNMP is not properly configured.

It's also possible this is not a device that supports much in the way of detail when it comes to SNMP. A search in google for its "MIB" file or "OID" list will confirm that, as well will other peoples experience with monitoring it. Tier 1 devices such as Cisco or Sonicwall, Procurve switches etc. should work without issue.